# Guida per la visualizzazione del Cedolino competenze mensili e Certificazione reddituale annua

- 1. Accedere al portale aziendale <u>http://www.uslumbria1.gov.it</u>
- 2. Cliccare area riservata

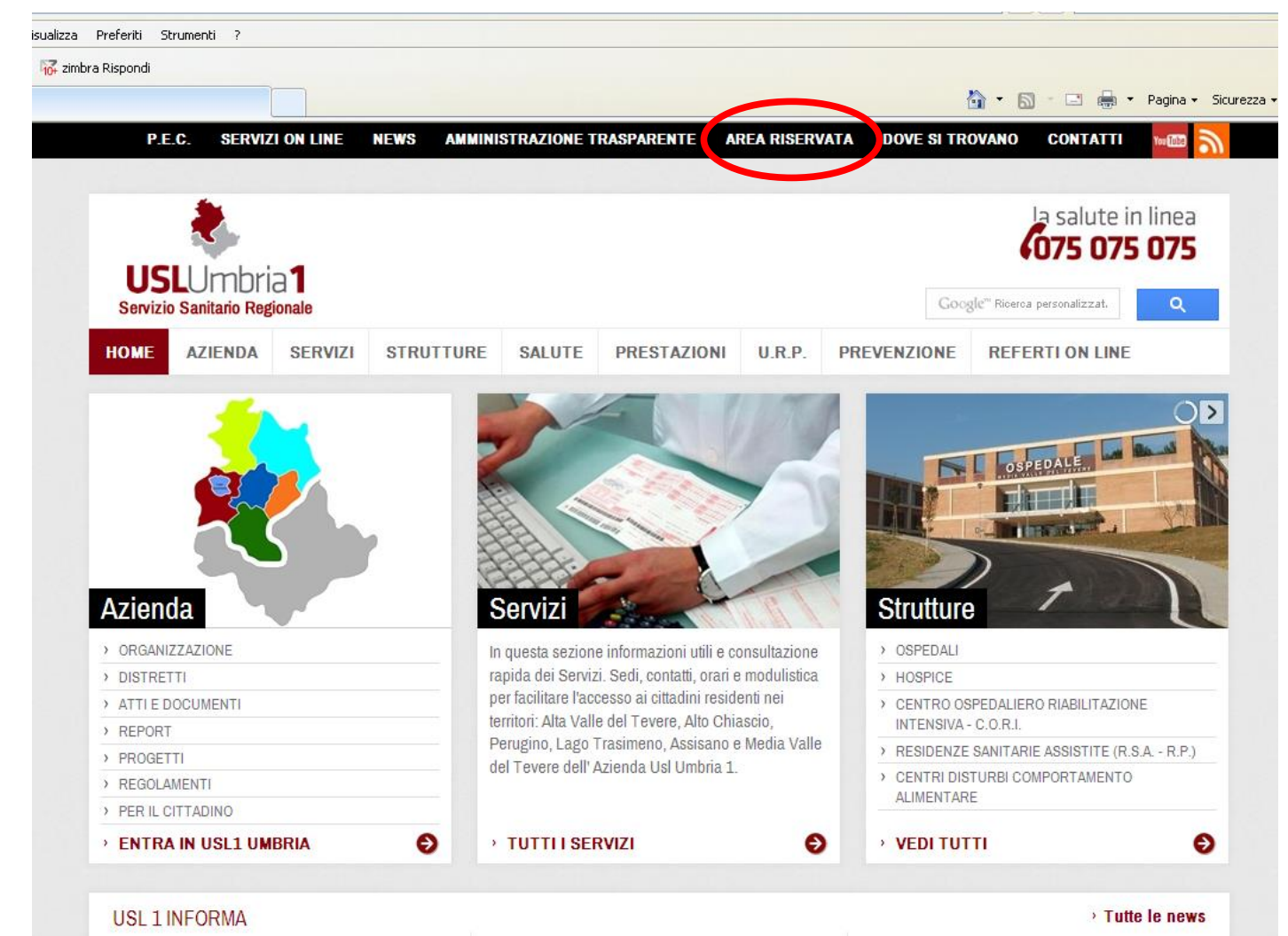

Al via la campagna di vaccinazione

CUP - PRENOTAZIONE ON-LINE per gli

Nuovo portale disinfestazione

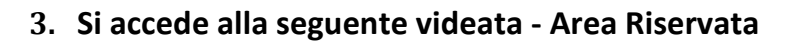

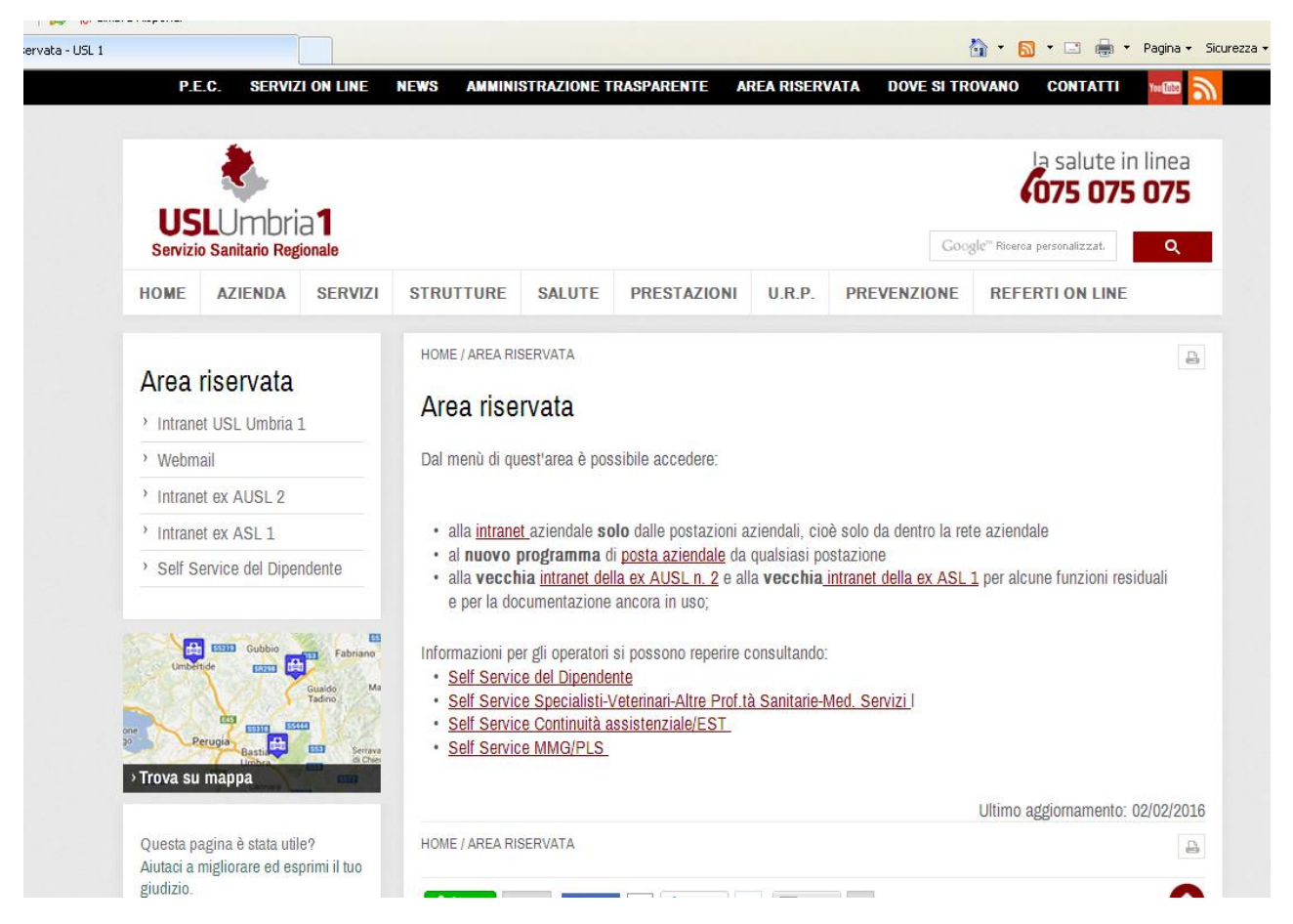

Cliccare a seconda della categoria di appartenenza:

- Self Service Specialisti-Veterinari-Altre Proff.tà Sanitarie- Med. Servizi
- Self Service Continuità Assistenziale/EST
- Self Service MMG/PLS

#### 4. Si aprirà la seguente schermata

| UmbriaDigitale            | Bas                                                                                                    |     |
|---------------------------|----------------------------------------------------------------------------------------------------|-----|
| SELF-SERVICE del DIPENDEN | ITE - AUSLU1 - SPECIALISTI                                                                                                    |     |
| Login                     |                                                                                                    | 8 🛈 |
| Utente                    | AUSLU1 - SPECIALISTI                                                                                                    |     |
| Password                  | Self-Service del Dipendente                                                                                                    |     |
| Login                     | Contatti<br>©<br>Umbria Digitale scarl<br>Via XX Settembre 150/a 06124 Perugia<br>©<br>848.883366<br>©<br>Helpdesk:@umbriadigitale.it |     |

Inserire:

#### UTENTE:

## – per gli Specialisti / Veterinari / Altre professionalità sanitarie – Med. Servizi digitare S seguito dal codice numerico individuale che si trova in alto a destra della busta paga cartacea (come da indicazioni riportate in calce alla presente) ricevuta fino al mese scorso, senza gli eventuali zeri iniziali (es.: codice= 00999 nome utente = S999)

#### - per la Continuità Assistenziale / EST

**digitare G** seguito dal codice numerico individuale che si trova in alto a destra della busta paga cartacea (come da indicazioni riportate in calce alla presente) ricevuta fino al mese scorso, senza gli eventuali zeri iniziali (es.: codice= 00999 nome utente = G999)

#### - per i MMG / PLS

digitare **M** seguito dal codice numerico individuale che si trova in alto a destra della busta paga cartacea (come da indicazioni riportate in calce alla presente) ricevuta fino al mese scorso, senza gli eventuali zeri iniziali (es.: codice= 00999 nome utente = M999)

**PASSWORD**: digitare il codice fiscale. E' consigliabile dopo il primo accesso cambiare la password come da indicazioni riportate in calce alla presente guida.

#### 5. Cliccare "Login", si aprirà la seguente schermata

| UmbriaDigitale                                                                                                    | 825                                                                           |  |  |  |  |
|----------------------------------------------------------------------------------------------------|-------------------------------------------------------------------------------|--|--|--|--|
| SELF-SERVICE del DIPENDENTE - AUSLU1 - ET/CA                                                                           |                                                                               |  |  |  |  |
|                                                                                                    | CONSULTAZIONE DOCUMENTI                                                       |  |  |  |  |
| Situazione mensile presenze<br>Consultazione documenti<br>Situazione giustificativi<br>Piano ferie<br>Situazione ferie | PRIMO PENSI 917   CEDPAG - Cedolino paga   CEDPAG - Cedolino paga   CUD - Cud |  |  |  |  |
| Giustificativi<br>Movimenti                                                                                            |                                                                               |  |  |  |  |
| Cambio password                                                                                                    |                                                                               |  |  |  |  |
| Pagina iniziale                                                                                                    |                                                                               |  |  |  |  |

- Cliccando dal menù a tendina "CEDPAG Cedolino paga" e successivamente il mese di cassa della busta paga è possibile scaricare il cedolino di liquidazione mensile.
- Cliccando "CUD Cud" è possibile scaricare la certificazione reddituale dei compensi liquidati e corrisposti nell'anno fiscale precedente. Si precisa che il CU – Redditi 2015 sarà disponibile da Marzo 2016.

### Indicazioni per l'inserimento codice utente:

| -02-173605[1].pdf  | - Adobe Reader                      |                |                   |           |            |  |
|--------------------|-------------------------------------|----------------|-------------------|-----------|------------|--|
| Documento Strument | i Finestra ?                        |                |                   |           |            |  |
|                    |                                     |                |                   |           |            |  |
|                    | Unità Sanitaria                     |                |                   |           |            |  |
|                    | Dell'Umbria                         |                |                   |           |            |  |
|                    |                                     |                |                   |           |            |  |
|                    | The Contra 21 - 0612/ PERCON        | AZIENDA U.S.L. | UMBRIA            | N.1       |            |  |
|                    |                                     | VIA G.GUERRA 2 | 1/17              |           |            |  |
|                    |                                     | 06127 PERUGIA  | (PG)              |           |            |  |
|                    |                                     | C.F. 033018605 | 644               |           |            |  |
|                    | GESTIONE RUDLO SEDE POSIZIONE INAIL |                |                   |           |            |  |
|                    |                                     |                |                   |           |            |  |
|                    |                                     |                |                   | (#0002122 | 23)        |  |
|                    | RAPPORTO DAL INIZIO TERMINE         |                |                   |           |            |  |
|                    |                                     |                |                   |           |            |  |
|                    | DUALIFICA POSIZIONE LIVELLO ORE     |                |                   |           |            |  |
|                    |                                     |                |                   |           |            |  |
|                    |                                     | TARIFFA        | Q TA'             | RITENUTE  | COMPETENZE |  |
|                    |                                     |                | 1000031-2012-0004 |           |            |  |
|                    | 1 GIORNATE RETRIBUITE               |                | 30,00             |           |            |  |
|                    | 3008 ONORARIO PROFESSIONALE         | 3,3375         | 1192              |           | 3978,30    |  |
|                    | 3009 ASSEGNO INDIVIDUALE            |                |                   |           | 697,33     |  |
|                    | 3010 QUOTA FISSA PONDERAZIONE       | 0,2566         | 1192              |           | 305,95     |  |
|                    | 3030 RECUPERO COSTI CONT. ASS.LE    | 0 5000         |                   |           | -32,23     |  |
|                    | 3104 QUUTA ULIKA /SENNI             | 2,5908         | 94,00             |           | 243,54     |  |
|                    | 3110 MEDICINA ASSOCIATA DI GRUPPO   | 0,2507         | 1192              |           | 695.33     |  |
|                    | 3116 COLLABORAZIONE INFORMATICA     | 77,4685        | 1.00              |           | 77.47      |  |
|                    | 3121 QUOTA ASS.<14 ANNI             | 1,5791         | 19,00             |           | 30,00      |  |
|                    | 3134 INDENNITA' FORME AGG. ASSIST.1 | 0,2150         | 1192              |           | 256,28     |  |
|                    | 3211 INC.AIR APP.ART.8 ACN 8LUG2011 | 0,0675         | 1192              |           | 80,46      |  |
|                    | 3804 QUOTE ARRETRATE (POS. o NEG.)  |                |                   | 18,00     |            |  |
|                    | 4050 BOLLO PER LIBERA PROFESSIONE   |                |                   | 2,00      |            |  |
|                    | Opani Providenziali o Assistanzia   | li Imponibilo  | 0,-               |           |            |  |
|                    | 6900 RIT.ENPAM-MED. BASE            | 6638,4200      | 6.12              | 406.60    |            |  |
|                    | 6900 RIT.ENPAM-MED.BASE+5           | 6638,4200      | 5,00              | 331,92    |            |  |
|                    | Oneri Fiscali                       | Imponibile     |                   |           |            |  |
|                    | 8001 IMPOSTA FISCALE ORDINAR. LORDA | 6638,4200      |                   | 1327,68   |            |  |
|                    | Detrazioni Fiscali                  |                |                   |           |            |  |
|                    | 8120 IMPOSTA NETTA                  | -              | 1327,68           |           |            |  |
|                    | Decensivi Cisseli                   | Tenneditile    |                   |           |            |  |
|                    | 8200 IMPONIBILE EISCALE             | 6638.6200      | -20.00            | 1327.68   |            |  |
|                    | 8210 IMPOSTA PAGATA                 | 6656,4200      | -20,00            | 1327,68   |            |  |
|                    | Salvo Recupero e/o Conguaglio       |                |                   | 1021700   |            |  |
|                    |                                     |                |                   |           |            |  |
|                    |                                     |                |                   |           |            |  |
|                    |                                     |                |                   |           |            |  |
|                    |                                     |                |                   |           |            |  |
|                    |                                     |                |                   |           |            |  |

Il codice utente si trova in alto a destra come indicato nell'immagine sottostante

#### Cambio Password

1. Cliccare "Cambio password"

| UmbriaDigitale                                                                                                    |                                                          | 825   |
|----------------------------------------------------------------------------------------------------|----------------------------------------------------------|-------|
| SELF-SERVICE del DIPENDEN                                                                                                    | ITE - AUSLU1 - ET/CA                                     |       |
|                                                                                                    | CONSULTAZIONE DOCUMENTI                                  | a 🕦 ( |
| Situazione mensile presenze<br>Consultazione documenti<br>Situazione giustificativi<br>Piano ferie<br>Situazione ferie<br>Giustificativi | PRIMO PENSI 917<br>CEDPAG - Cedolino paga 💌 2016 💌 Cerca |       |
| Movimenti<br>Cambio password<br>Paoina iniziale                                                                                          |                                                          |       |

2. Si aprirà la seguente schermata

| UmbriaDigitale                                                                                                    |                                                                                                    | 825 |
|----------------------------------------------------------------------------------------------------|----------------------------------------------------------------------------------------------------|-----|
| SELF-SERVICE del DIPENDE                                                                                                    | ITE - AUSLUI - ET/CA                                                                                                    |     |
|                                                                                                    | CAMBIO PASSWORD                                                                                                    |     |
| Situazione mensile presenze<br>Consultazione documenti<br>Situazione giustificativi<br>Piano ferie<br>Situazione ferie<br>Giustificativi<br>Movimenti<br>Cambio password<br>Pagina iniziale | Password *<br>Nuova password *<br>Ripeti nuova password *<br>Il simbolo * indica che il campo è obbligatorio.<br>Cambia |     |

Inserire la vecchia password (codice fiscale) e la nuova di almeno 8 caratteri. Cliccare "Cambia"